#### Universidade Virtual do Estado de São Paulo

#### Tutorial Renovação de Matrícula Semestral e Matricula em DP

Novo portal do aluno

### Índice

- Renovação de Matrícula semestral
- Renovação de Matrícula semestral de alunos sem dependência (DP)
- Renovação de Matrícula semestral para alunos regulares com dependências (DP)
- Matrícula em disciplina pendente (DP) para alunos apenas com dependência (DP)
- Matrícula em disciplina pendente (DP) com equivalência

# Renovação de matrícula automática

## Renovação de matrícula automática

1. Acessar o portal do aluno via - <u>https://sei.univesp.br/</u>

2. Informar o seu e-mail Institucional no campo "e-mail" na tela de login e clicar no "Entrar"

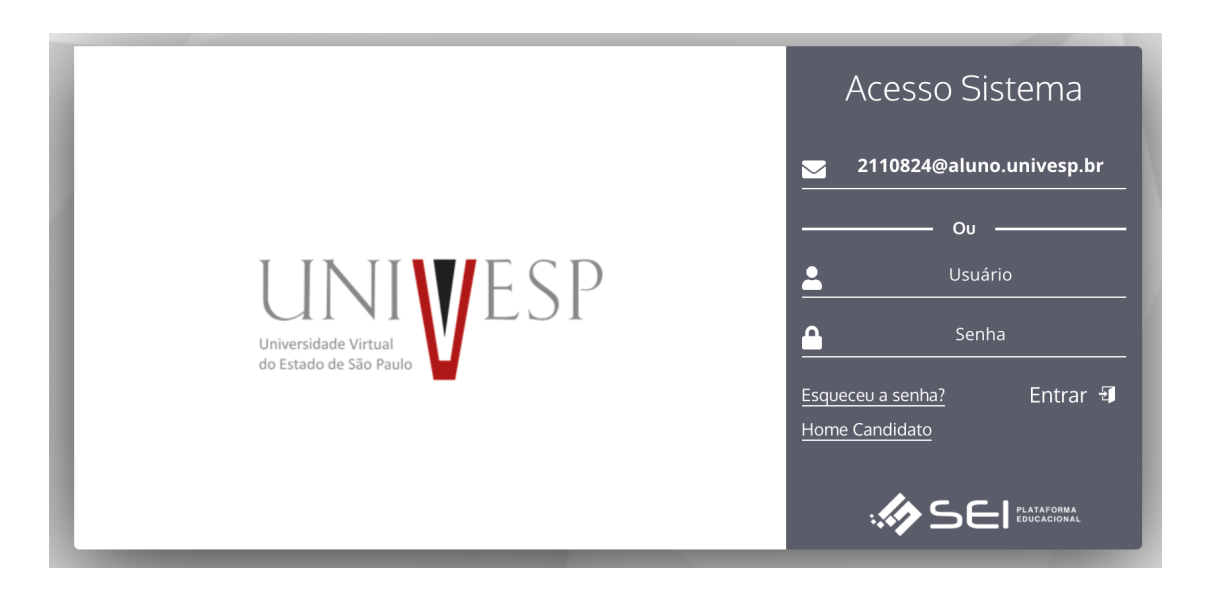

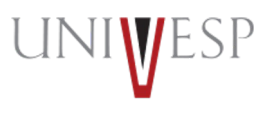

### Renovação de matrícula automática

3. Selecionar no menu lateral esquerdo a opção "Renovar Matricula"

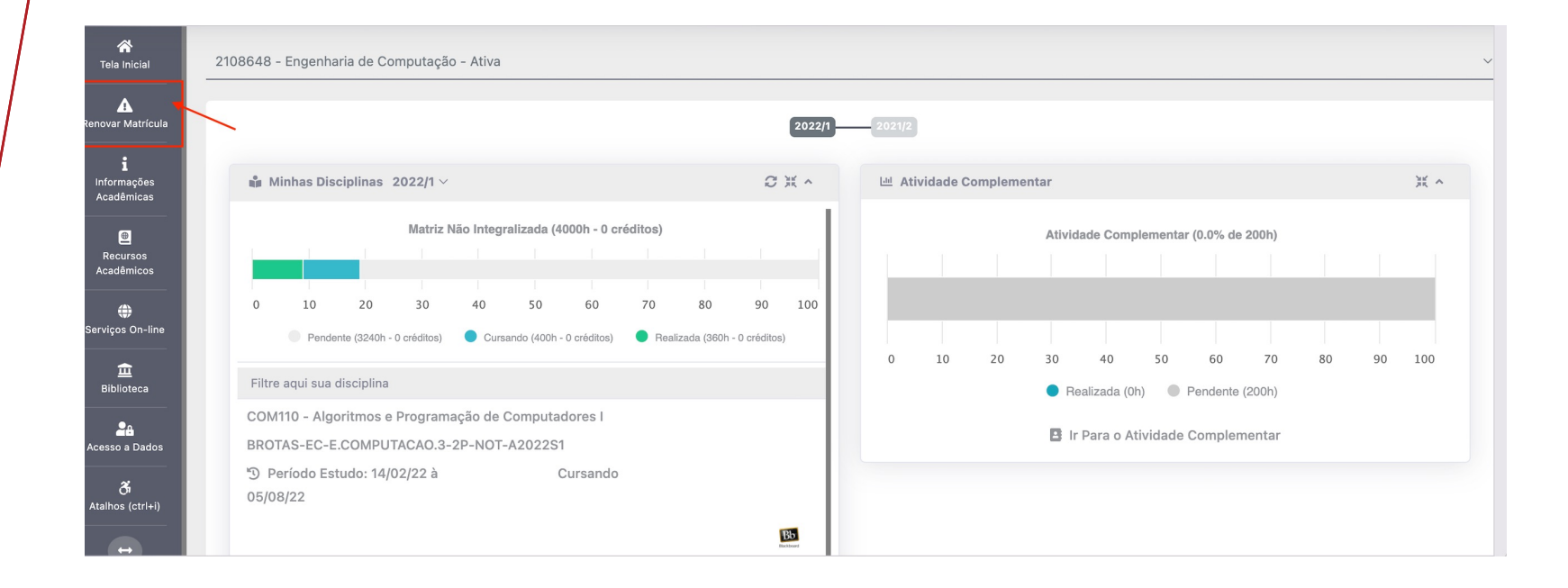

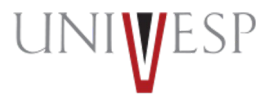

#### Renovação de matrícula automática

#### 4. Ler atentamente o Termo de Renovação de Matrícula

#### Termo de Aceite

TERMO DE RENOVAÇÃO DE MATRÍCULA

GRADUAÇÃO - 2° SEMESTRE DE 2022

O termo de renovação de matrícula é um documento oficial da Universidade Virtual do Estado de São Paulo – Univesp, o qual você deverá ler atentamente e declarar estar ciente e de acordo para prosseguir com a renovação da sua matrícula para a permanência na Instituição.

- 1. Declaro ter ciência da proibição de ocupar duas vagas simultaneamente, em curso de graduação de Instituições Públicas de Ensino Superior, na condição de estudante, conforme previsto na Lei Federal nº 12.089 de 11/11/2009.
- Declaro estar ciente da possibilidade do cancelamento da minha matrícula na Universidade Virtual do Estado de São Paulo Univesp, no prazo de 5 (cinco) dias úteis, caso seja constatada minha ocupação de vaga em outra Instituição de Ensino Superior Pública, conforme previsto na Lei Federal nº 12.089 de 11/11/2009.
- 3. Declaro ter ciência de todos os regulamentos acadêmicos da Universidade Virtual do Estado de São Paulo Univesp que estão publicados no Portal do Aluno, quais sejam: manual do aluno, normas acadêmicas, calendário acadêmico, calendário de provas, regulamentos de estágio e outros que forem necessários para o meu desenvolvimento acadêmico enquanto for aluno da Universidade Virtual do Estado de São Paulo – Univesp.
- 4. Declaro ter ciência que devo acompanhar regularmente as datas de atividades acadêmicas através do calendário acadêmico e do calendário de provas.
- 5. Declaro ter ciência do meu e-mail institucional (exemplo <u>aluno@univesp.br</u>) e que toda comunicação, de caráter acadêmico, entre mim e a Universidade Virtual do Estado de São Paulo Univesp será realizada através desta caixa eletrônica, podendo ocorrer também através de ligações ou mensagens telefônicas.
- 6. Daclaro tar ciância da noccibilidade de cumprimento de borários e atividades presenciais no polo em que estou matriculado, conforme identificação no início deste documento

✓ CONCORDO COM OS TERMOS E DESEJO PROSSEGUIR ⊗

🛞 NÃO

5. Clicar no botão "CONCORDO COM OS TERMOS E DESEJO PROSSEGUIR"

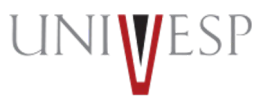

#### Renovação de matrícula automática

#### 5. Clicar no botão "AVANÇAR'

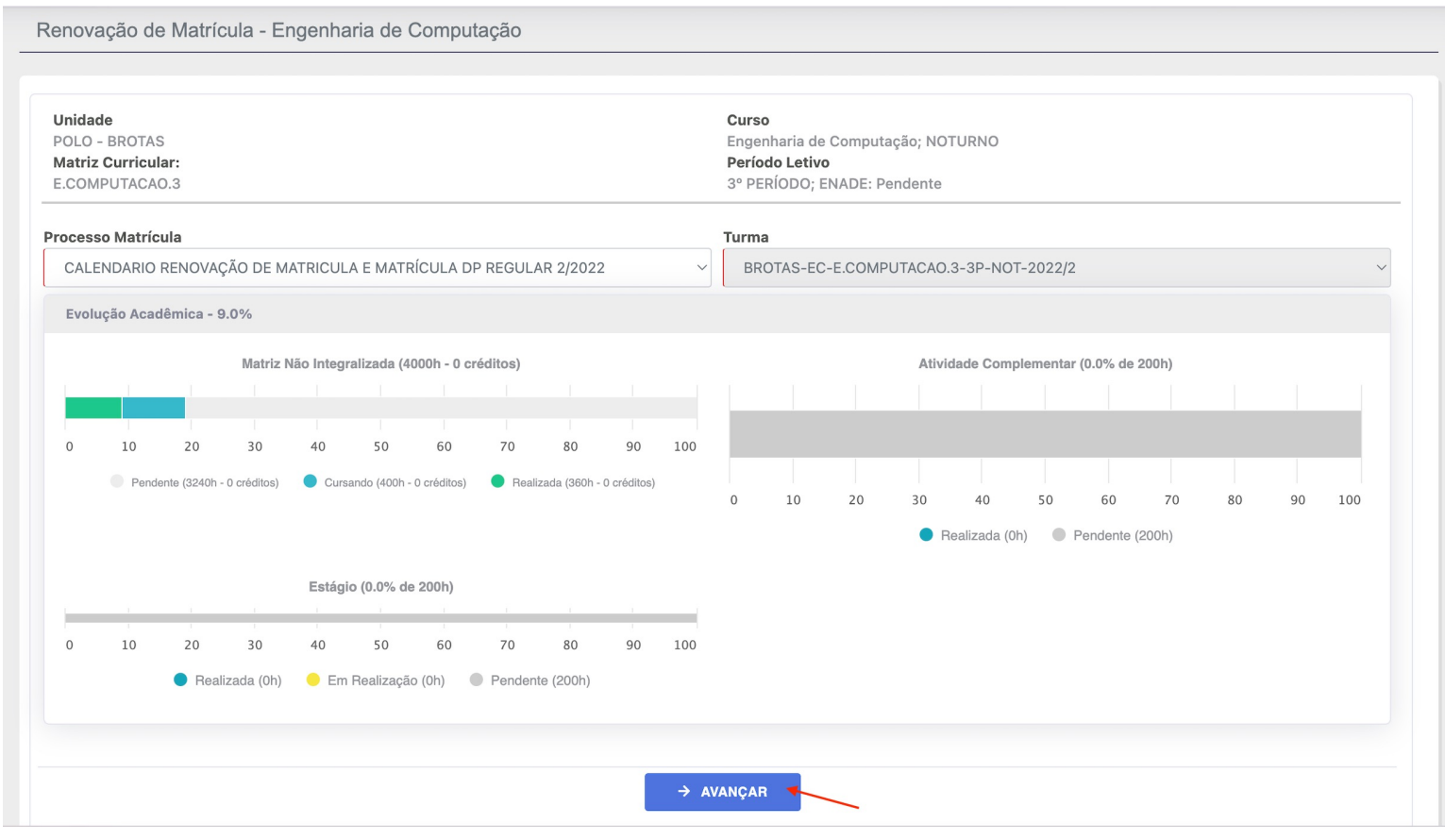

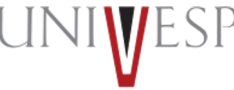

### Renovação de matrícula automática

6. Caso o aluno queira que nos próximos semestres a renovação de matrícula ocorra de forma automática, ou seja, sem a necessidade de realizar este procedimento novamente, clique no botão "Deseja realizar a renovação Automática da próxima vez"

| Renovação de Matrícula - Bacharelado em Ciência de Dados            |                                                          |  |
|---------------------------------------------------------------------|----------------------------------------------------------|--|
| Unidade<br>POLO UAB CEU - SÃO PAULO - BUTANTÃ                       | <b>Curso</b><br>Bacharelado em Ciência de Dados: NOTURNO |  |
| Matriz Curricular:                                                  | Período Letivo                                           |  |
| BC.DADOS.1<br>Deseja realizar a renovação Automática da próxima vez | 2° PERIODO; ENADE: Pendente                              |  |
|                                                                     |                                                          |  |

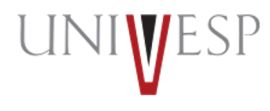

1. Acessar o portal do aluno via - <u>https://sei.univesp.br/</u>

2. Informar o seu e-mail Institucional no campo "e-mail" na tela de login e clicar no "Entrar"

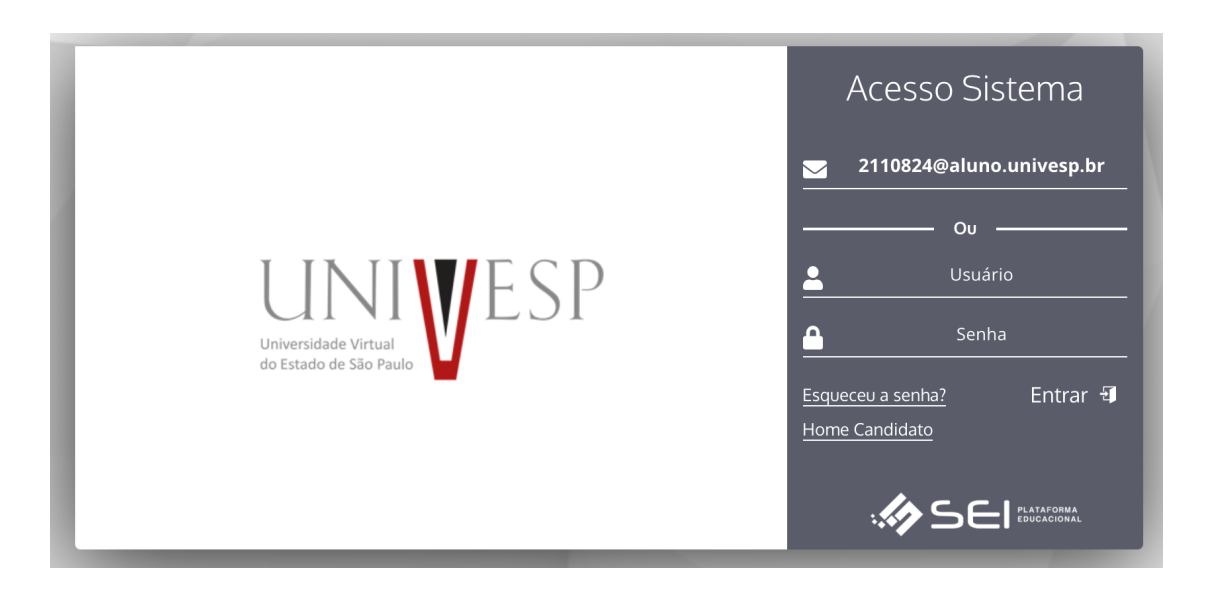

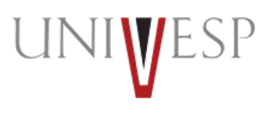

3. Selecionar no menu lateral esquerdo a opção "Renovar Matricula"

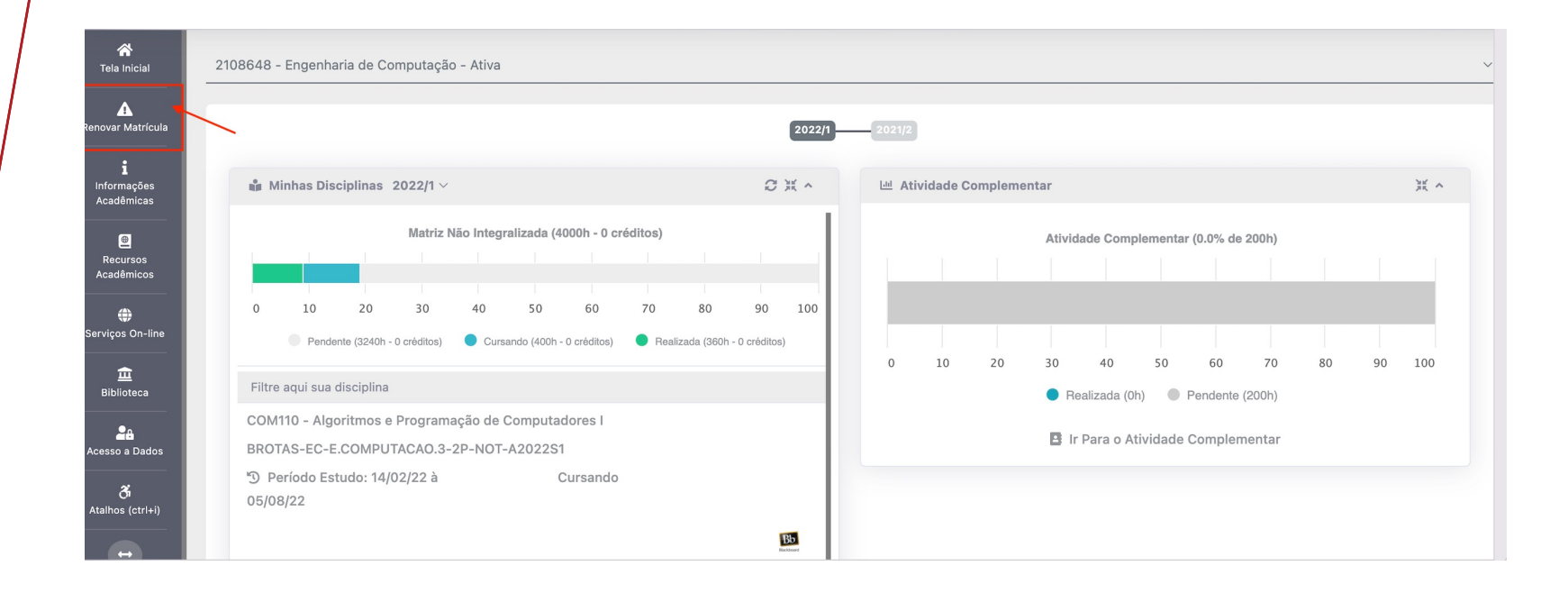

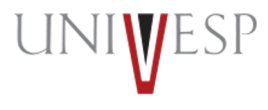

#### 4. Ler atentamente o Termo de Renovação de Matrícula

#### Termo de Aceite

TERMO DE RENOVAÇÃO DE MATRÍCULA

**GRADUAÇÃO - 2º SEMESTRE DE 2022** 

O termo de renovação de matrícula é um documento oficial da Universidade Virtual do Estado de São Paulo – Univesp, o qual você deverá ler atentamente e declarar estar ciente e de acordo para prosseguir com a renovação da sua matrícula para a permanência na Instituição.

- 1. Declaro ter ciência da proibição de ocupar duas vagas simultaneamente, em curso de graduação de Instituições Públicas de Ensino Superior, na condição de estudante, conforme previsto na Lei Federal nº 12.089 de 11/11/2009.
- Declaro estar ciente da possibilidade do cancelamento da minha matrícula na Universidade Virtual do Estado de São Paulo Univesp, no prazo de 5 (cinco) dias úteis, caso seja constatada minha ocupação de vaga em outra Instituição de Ensino Superior Pública, conforme previsto na Lei Federal nº 12.089 de 11/11/2009.
- 3. Declaro ter ciência de todos os regulamentos acadêmicos da Universidade Virtual do Estado de São Paulo Univesp que estão publicados no Portal do Aluno, quais sejam: manual do aluno, normas acadêmicas, calendário acadêmico, calendário de provas, regulamentos de estágio e outros que forem necessários para o meu desenvolvimento acadêmico enquanto for aluno da Universidade Virtual do Estado de São Paulo – Univesp.
- 4. Declaro ter ciência que devo acompanhar regularmente as datas de atividades acadêmicas através do calendário acadêmico e do calendário de provas.
- 5. Declaro ter ciência do meu e-mail institucional (exemplo <u>aluno@univesp.br</u>) e que toda comunicação, de caráter acadêmico, entre mim e a Universidade Virtual do Estado de São Paulo Univesp será realizada através desta caixa eletrônica, podendo ocorrer também através de ligações ou mensagens telefônicas.
- 6 Daclara tar ciância da nossibilidada da cumprimanto da horários a atividadas prasanciais no nolo am qua astou matriculado, conforma identificação no início dasta documento

✓ CONCORDO COM OS TERMOS E DESEJO PROSSEGUIR ⊗

🛞 NÃO

5. Clicar no botão "CONCORDO COM OS TERMOS E DESEJO PROSSEGUIR"

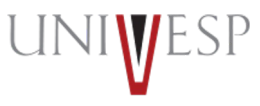

#### 5. Clicar no botão "AVANÇAR'

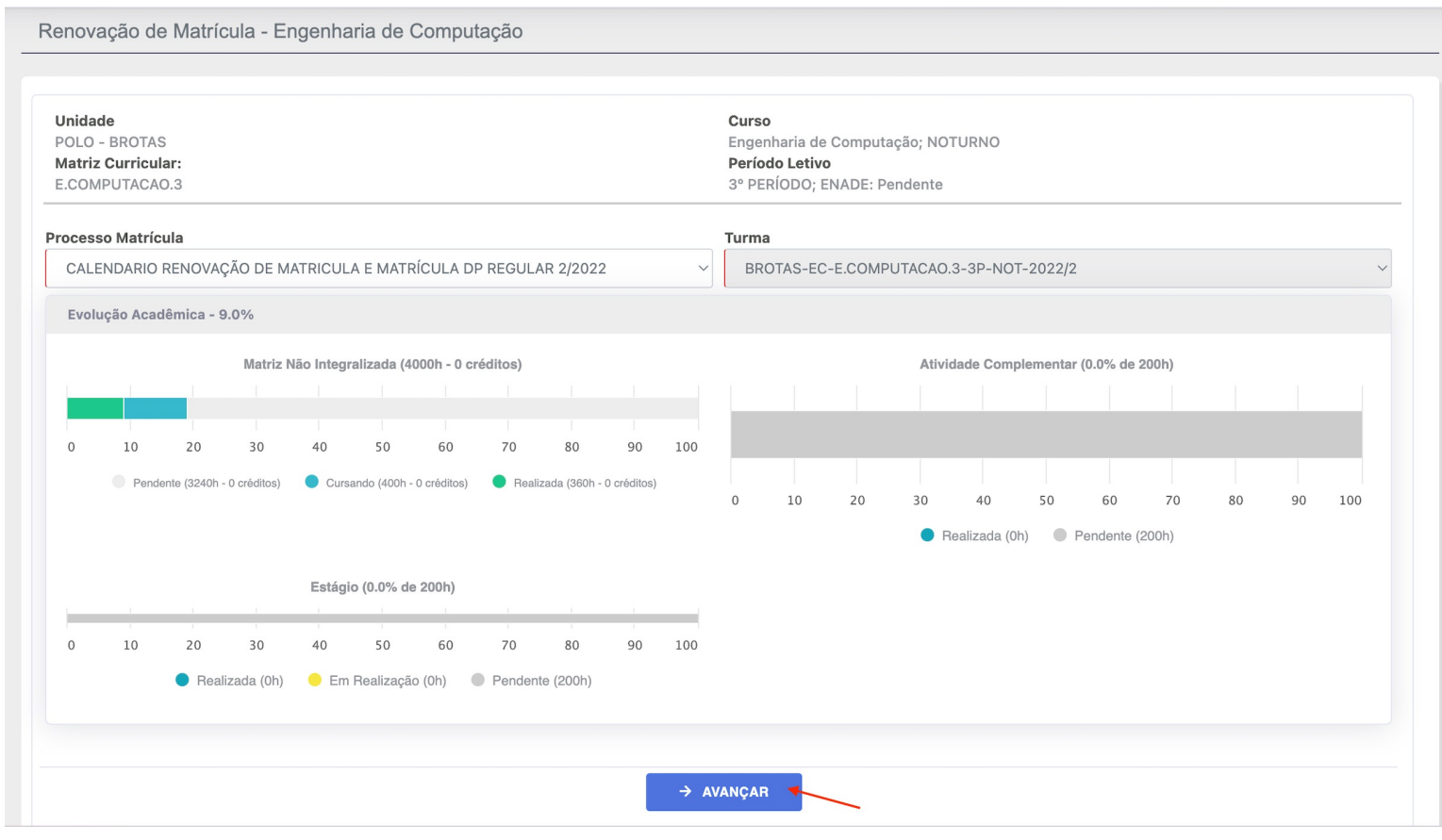

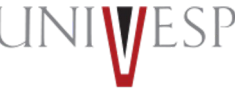

6. Será apresentada a(s) disciplina(s) regulares a ser(em) cursada(s) no semestre.A grade é fixa, não é permitido escolher disciplina(s).

Renovação de Matrícula - Bacharelado em Ciência de Dados

Unidade POLO UAB CEU - SÃO PAULO - BUTANTÃ Matriz Curricular: BC.DADOS.1 Deseja realizar a renovação Automática da próxima vez

#### **Curso** Bacharelado em Ciência de Dados: NOTURNO

Período Letivo 2º PERÍODO: ENADE: Pendente

#### Disciplinas a serem cursadas no 2º PERÍODO

🔥 Este ícone indica que a disciplina é dividida em turma prática e teórica, ao passar o mouse sobre ele é possível visualizar mais informações.

| TURMA                                    | VAGAS   | DISCIPL                      | INA                      | СН    | CRÉDITO | INCLUÍDA | COMPOSTA | OPTATIVA | EQUIV. |
|------------------------------------------|---------|------------------------------|--------------------------|-------|---------|----------|----------|----------|--------|
| SAO PAULO - BUTANTA-BCD-BC.DADOS.1-2P-NO | T 10000 | COM140 - Introdução a Cor    | nceitos de Computação    | 40    | 0       |          |          |          |        |
| SAO PAULO - BUTANTA-BCD-BC.DADOS.1-2P-NO | T 10000 | MCA501 - C                   | álculo I                 | 80    | 0       |          |          |          |        |
| SAO PAULO - BUTANTA-BCD-BC.DADOS.1-2P-NO | T 10000 | COM110 - Algoritmos e Progra | mação de Computadores I  | 80    | 0       |          |          |          |        |
| SAO PAULO - BUTANTA-BCD-BC.DADOS.1-2P-NO | T 10000 | COM120 - Algoritmos e Progra | mação de Computadores II | 80    | 0       |          |          |          |        |
| SAO PAULO - BUTANTA-BCD-BC.DADOS.1-2P-NO | T 10000 | COM150 - Fundamentos Mater   | máticos para Computação  | 80    | 0       |          |          |          |        |
| SAO PAULO - BUTANTA-BCD-BC.DADOS.1-2P-NO | T 10000 | COM130 - Fundamento          | s de Internet e Web      | 40    | 0       |          |          |          |        |
|                                          |         | ΤΟΤΑ                         | L                        | 400H  | 0       |          |          |          |        |
|                                          |         |                              |                          |       |         |          |          |          |        |
| Nr. Disciplinas Incluídas                | Nr. I   | Disciplinas Excluídas        | CH Período L             | etivo |         | Nr.C     |          |          |        |
| 0                                        |         | 0                            | 400                      |       |         |          |          |          |        |

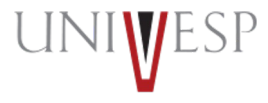

#### 7. Neste exemplo o aluno não possui nenhuma disciplina pendente.

| TURMA                                                                                                    | VAGAS                        | DISCIPI                      | INA                      | СН    | CRÉDITO | INCLUÍDA | COMPOSTA | OPTATIVA | EQUIV. |
|----------------------------------------------------------------------------------------------------|------------------------------|------------------------------|--------------------------|-------|---------|----------|----------|----------|--------|
| SAO PAULO - BUTANTA-BCD-BC.DADOS.1-2P-N                                                                                                    | IOT 10000                    | COM140 - Introdução a Co     | nceitos de Computação    | 40    | 0       |          |          |          |        |
| SAO PAULO - BUTANTA-BCD-BC.DADOS.1-2P-N                                                                                                    | IOT 10000                    | MCA501 - 0                   | Cálculo I                | 80    | 0       |          |          |          |        |
| SAO PAULO - BUTANTA-BCD-BC.DADOS.1-2P-N                                                                                                    | IOT 10000                    | COM110 - Algoritmos e Progra | amação de Computadores I | 80    | 0       |          |          |          |        |
| SAO PAULO - BUTANTA-BCD-BC.DADOS.1-2P-N                                                                                                    | IOT 10000                    | COM120 - Algoritmos e Progra | mação de Computadores II | 80    | 0       |          |          |          |        |
| SAO PAULO - BUTANTA-BCD-BC.DADOS.1-2P-N                                                                                                    | IOT 10000                    | COM150 - Fundamentos Mate    | máticos para Computação  | 80    | 0       |          |          |          |        |
| SAO PAULO - BUTANTA-BCD-BC.DADOS.1-2P-N                                                                                                    | IOT 10000                    | COM130 - Fundamento          | s de Internet e Web      | 40    | 0       |          |          |          |        |
|                                                                                                    |                              | τοτΑ                         | L                        | 400H  | 0       |          |          |          |        |
|                                                                                                    |                              |                              |                          |       |         |          |          |          |        |
| Nr. Disciplinas Incluídas                                                                                                    | Nr.                          | Disciplinas Excluídas        | CH Período L             | etivo |         | Nr.      |          |          |        |
| 0                                                                                                    |                              | 0                            | 400                      |       |         |          |          |          |        |
| <ul> <li>Mr. Máximo da Carga Horária Aceita no Período</li> <li>Mr. de carga horária das disciplinas de dependi</li> <li>Disciplinas dependência incluídas: 0/200</li> </ul> | e: 600<br>ência a incluir: 2 | 200                          |                          |       |         |          |          |          |        |
| Disciplinas                                                                                                    |                              |                              |                          |       |         |          |          |          |        |
| PENDENTE(S) Até 1º PERÍODO                                                                                                    |                              |                              |                          |       |         |          |          |          |        |
|                                                                                                    | PENDENTES                    |                              |                          | СН    |         |          |          | CR       |        |
|                                                                                                    |                              | NÃO HÁ DISCIPLINA PEN        | IDENTE NESTE PERÍODO     |       |         |          |          |          |        |
| A Informe os Dados                                                                                                    |                              |                              |                          |       |         |          |          |          |        |
|                                                                                                    |                              | ← VOLTAR                     | FINALIZAR MATRÍCULA      |       |         |          |          |          |        |

9. Clicar no botão "FINALIZAR MATRÍCULA"

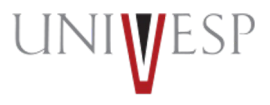

8. Ler atentamente a tela de confirmação de renovação e clicar no botão "CONFIRMAR"

| Confirmação de Renova                                                                                                    | ção On-line                                                                                            |
|----------------------------------------------------------------------------------------------------|----------------------------------------------------------------------------------------------------|
| Prezado(a) aluno(a) Sua matrícula<br>Semestre de 2022 foi realizada co<br>se iniciará no dia 08/08/2022. A pa<br>Ambiente Virtual de Aprendizagem | /renovação para o 2º<br>m sucesso! O semestre letivo<br>rtir desta data, acesse seu<br>e bons estudos! |
| ✓ CONFIRMAR                                                                                                    | ⊗ FECHAR                                                                                               |
|                                                                                                    |                                                                                                    |

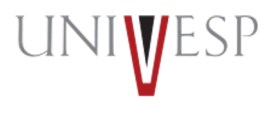

9. Para confirmar a renovação, acessar a tela inicial do portal, onde constará o semestre renovado '2022/2'e a(s) disciplina(s) a ser(em) cursada(s) no semestre.

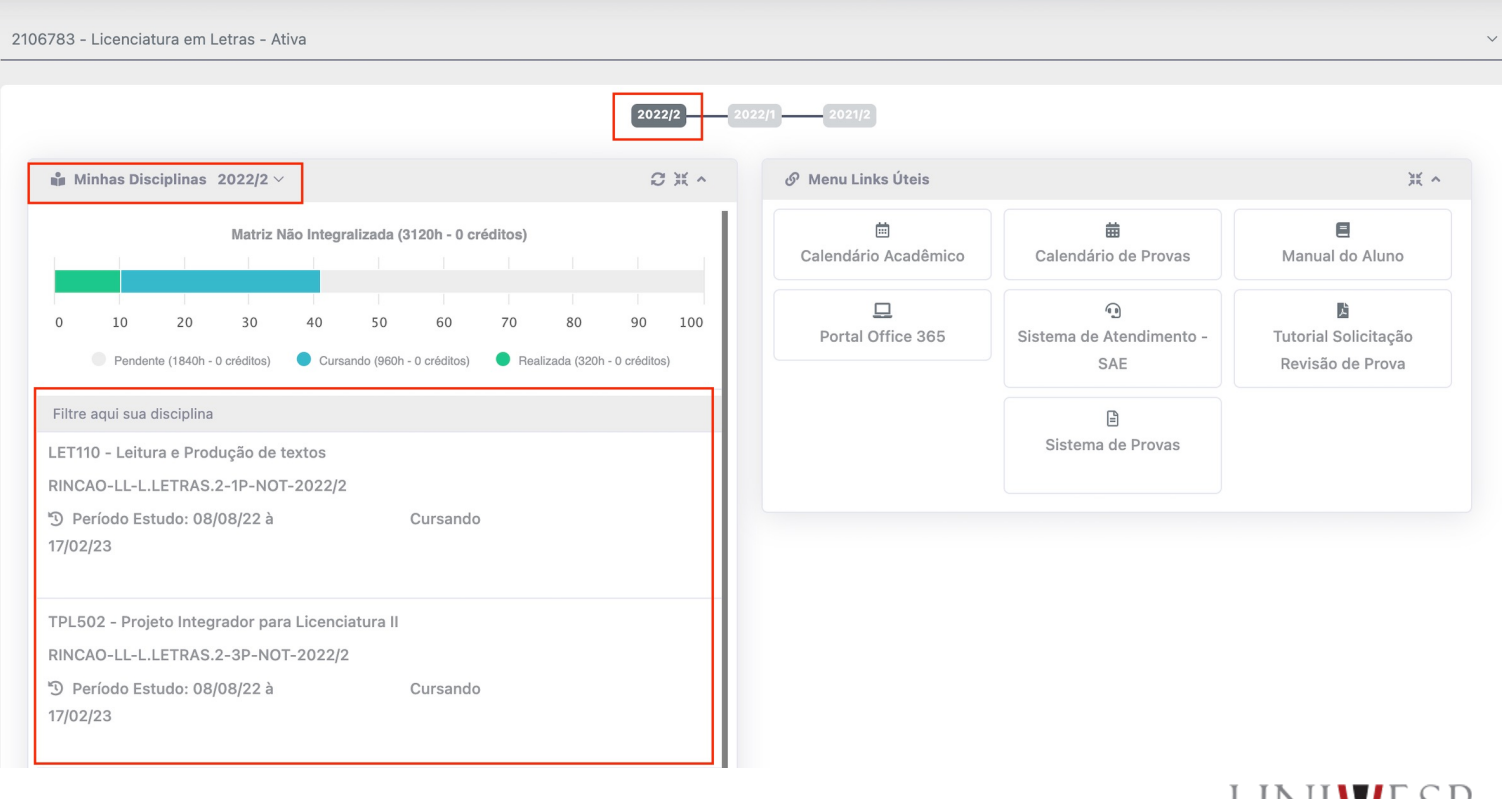

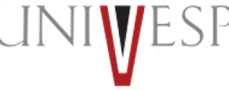

1. Acessar o portal do aluno via - <u>https://sei.univesp.br/</u>

2. Informar o seu e-mail Institucional no campo "e-mail" na tela de login e clicar no "Entrar"

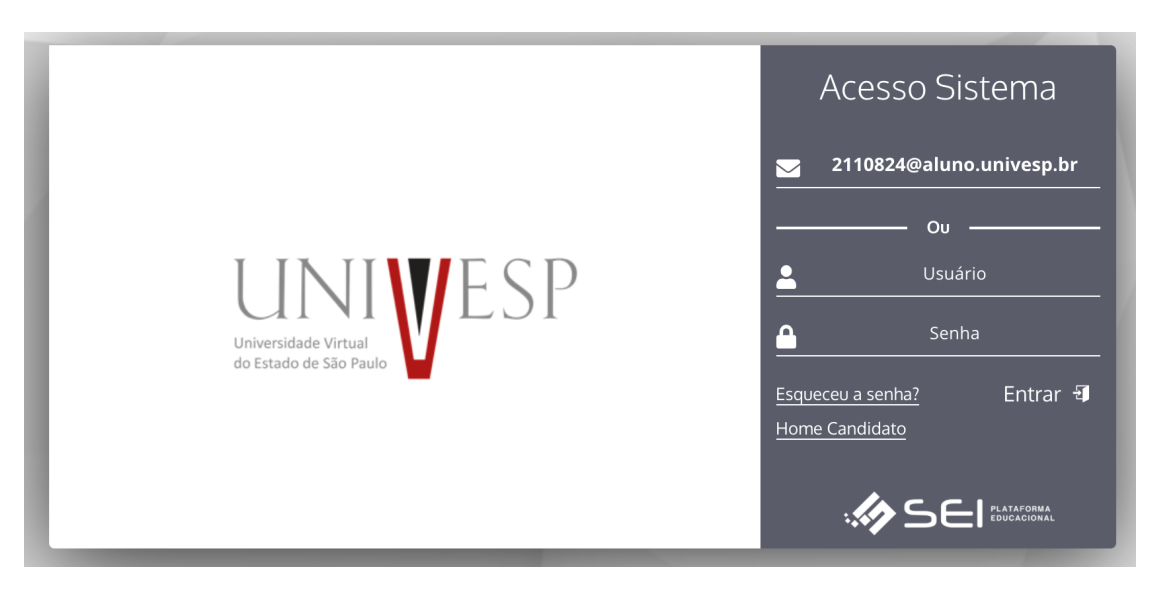

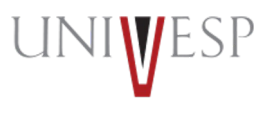

3. Selecionar no menu lateral esquerdo a opção "Renovar Matrícula"

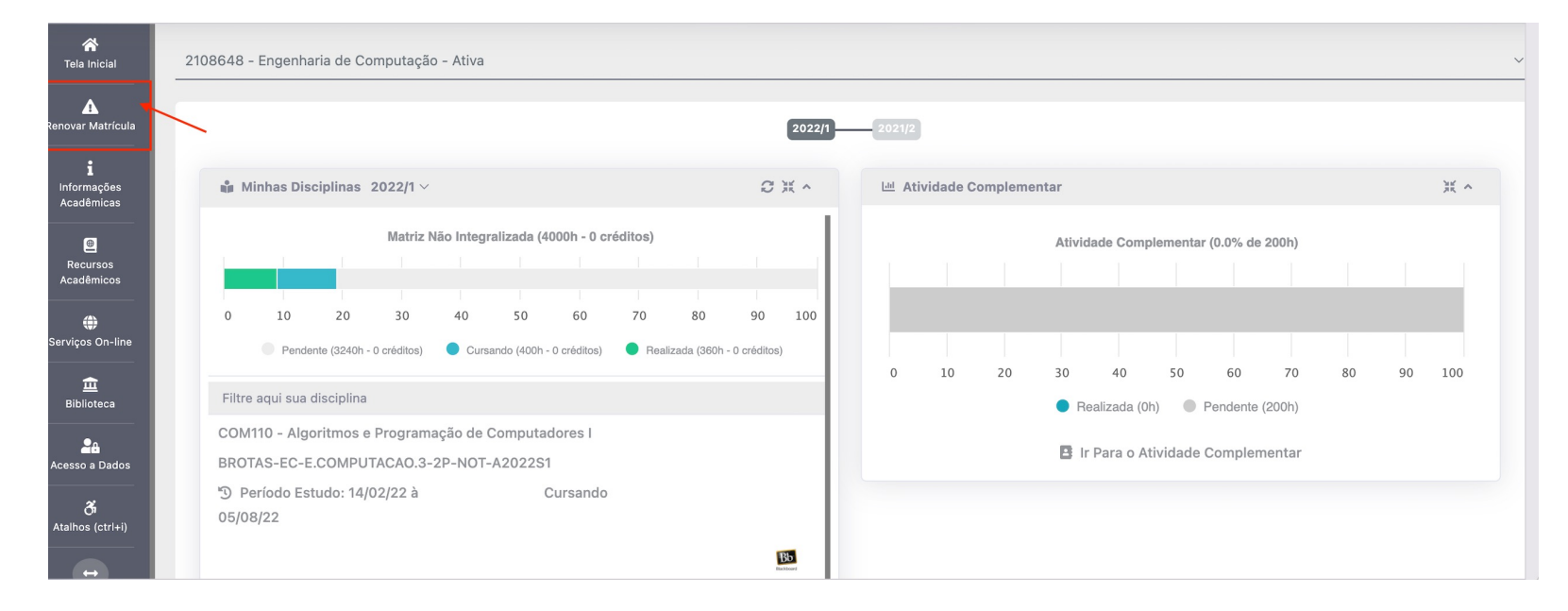

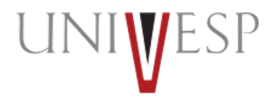

#### 4. Ler atentamente o Termo de Renovação de Matrícula

#### Termo de Aceite

TERMO DE RENOVAÇÃO DE MATRÍCULA

GRADUAÇÃO - 2º SEMESTRE DE 2022

O termo de renovação de matrícula é um documento oficial da Universidade Virtual do Estado de São Paulo – Univesp, o qual você deverá ler atentamente e declarar estar ciente e de acordo para prosseguir com a renovação da sua matrícula para a permanência na Instituição.

- 1. Declaro ter ciência da proibição de ocupar duas vagas simultaneamente, em curso de graduação de Instituições Públicas de Ensino Superior, na condição de estudante, conforme previsto na Lei Federal nº 12.089 de 11/11/2009.
- Declaro estar ciente da possibilidade do cancelamento da minha matrícula na Universidade Virtual do Estado de São Paulo Univesp, no prazo de 5 (cinco) dias úteis, caso seja constatada minha ocupação de vaga em outra Instituição de Ensino Superior Pública, conforme previsto na Lei Federal nº 12.089 de 11/11/2009.
- 3. Declaro ter ciência de todos os regulamentos acadêmicos da Universidade Virtual do Estado de São Paulo Univesp que estão publicados no Portal do Aluno, quais sejam: manual do aluno, normas acadêmicas, calendário acadêmico, calendário de provas, regulamentos de estágio e outros que forem necessários para o meu desenvolvimento acadêmico enquanto for aluno da Universidade Virtual do Estado de São Paulo – Univesp.
- 4. Declaro ter ciência que devo acompanhar regularmente as datas de atividades acadêmicas através do calendário acadêmico e do calendário de provas.
- 5. Declaro ter ciência do meu e-mail institucional (exemplo <u>aluno@univesp.br</u>) e que toda comunicação, de caráter acadêmico, entre mim e a Universidade Virtual do Estado de São Paulo Univesp será realizada através desta caixa eletrônica, podendo ocorrer também através de ligações ou mensagens telefônicas.

6. Declaro tar ciência da noccibilidada da cumprimanto da horários a atividadas pracanciais no nolo am que estou matriculado, conforma identificação no início deste documento.

✓ CONCORDO COM OS TERMOS E DESEJO PROSSEGUIR

🛞 NÃO

5. Clicar no botão "CONCORDO COM OS TERMOS E DESEJO PROSSEGUIR"INTIME SE

#### 5. Clicar no botão "AVANÇAR'

Renovação de Matrícula - Engenharia de Computação

| ces  | so Matríc | ula                      |             |             |                |             |          |                |           |     | Turma | 3       |          |          |             |         |            |       |    |    |     |
|------|-----------|--------------------------|-------------|-------------|----------------|-------------|----------|----------------|-----------|-----|-------|---------|----------|----------|-------------|---------|------------|-------|----|----|-----|
| CALI | ENDARIO   | RENOVA                   | ÃO DE M     | ATRICUL     | A E MATRÍ      | CULA DE     | P REGULA | AR 2/2022      |           | ~   | BR    | OTAS-EC | -E.COMPU | UTACAO.3 | -3P-NOT-    | -2022/2 |            |       |    |    |     |
| Evol | ução Acad | lêmica - 9               | .0%         |             |                |             |          |                |           |     |       |         |          |          |             |         |            |       |    |    |     |
|      |           |                          | Matriz M    | lão Integra | alizada (40    | 00h - 0 cr  | éditos)  |                |           |     |       |         |          | Ativida  | de Compl    | ementar | (0.0% de 2 | 00h)  |    |    |     |
|      |           |                          |             |             |                |             |          |                |           |     |       |         |          |          |             |         |            |       |    |    |     |
|      |           |                          |             |             |                |             |          |                |           |     |       |         |          |          |             |         |            |       |    |    |     |
| C    | 10        | 20                       | 30          | 40          | 50             | 60          | 70       | 80             | 90        | 100 |       |         |          |          |             |         |            |       |    |    |     |
|      | Pende     | ente (3240h -            | 0 créditos) | Cursa       | undo (400h - 0 | ) créditos) | 🔵 Reali: | zada (360h - 0 | créditos) |     |       |         |          |          |             |         |            |       |    |    |     |
|      |           |                          |             |             |                |             |          |                |           |     | 0     | 10      | 20       | 30       | 40          | 50      | 60         | 70    | 80 | 90 | 100 |
|      |           |                          |             |             |                |             |          |                |           |     |       |         |          | Real     | alizada (0h | ) 🔴 P   | endente (2 | :00h) |    |    |     |
|      |           |                          |             | Estágio     | o (0.0% de     | 200h)       |          |                |           |     |       |         |          |          |             |         |            |       |    |    |     |
| _    |           |                          |             |             |                |             |          |                |           | _   |       |         |          |          |             |         |            |       |    |    |     |
| 0    | 10        | 20                       | 30          | 40          | 50             | 60          | 70       | 80             | 90        | 100 |       |         |          |          |             |         |            |       |    |    |     |
|      |           |                          |             |             |                |             |          |                |           |     |       |         |          |          |             |         |            |       |    |    |     |
|      |           | <ul> <li>Real</li> </ul> | izada (0h)  | - Em        | Realização     | (0h)        | Pendent  | te (200h)      |           |     |       |         |          |          |             |         |            |       |    |    |     |

6. O Sistema indicará prioritariamente as disciplinas a serem cursadas em regime de dependência e na sequência as disciplinas regulares do período. Lembre-se de que a carga horária máxima que você poderá cursar por semestre é de 600 horas.

|   | TURMA                                                 | VAGAS | DISCIPLINA                                                  | СН   | CRÉDITO | INCLUÍDA | COMPOSTA | OPTATIVA | EQUIV. |
|---|-------------------------------------------------------|-------|-------------------------------------------------------------|------|---------|----------|----------|----------|--------|
|   | BRAGANCA PAULISTA-EC-E.COMPUTACAO.2-9P-NOT-<br>2022/2 | 10000 | EEA001 - Controle e Automação                               | 80   | 0       |          |          |          |        |
|   | BRAGANCA PAULISTA-EC-E.COMPUTACAO.2-9P-NOT-<br>2022/2 | 10000 | EEL101 - Linguagens e Compiladores                          | 40   | 0       |          |          |          |        |
|   | BRAGANCA PAULISTA-EC-E.COMPUTACAO.2-9P-NOT-<br>2022/2 | 10000 | CEN001 - Negócios on line                                   | 40   | 0       |          |          |          |        |
|   | BRAGANCA PAULISTA-EC-E.COMPUTACAO.2-9P-NOT-<br>2022/2 | 10000 | EID003 - Tecnologias de Comunicação de Dados                | 60   | 0       |          |          |          |        |
|   | BRAGANCA PAULISTA-EC-E.COMPUTACAO.2-9P-NOT-<br>2022/2 | 10000 | DAI001 - Propriedade Intelectual                            | 20   | 0       |          |          |          |        |
|   | BRAGANCA PAULISTA-EC-E.COMPUTACAO.2-9P-NOT-<br>2022/2 | 10000 | EEI002 - Engenharia de Informação                           | 40   | 0       |          |          |          |        |
|   | BRAGANCA PAULISTA-EC-E.COMPUTACAO.2-9P-NOT-<br>2022/2 | 10000 | EES102 - Projeto e Programação de Jogos                     | 40   | 0       |          |          |          |        |
|   | BRAGANCA PAULISTA-EC-E.COMPUTACAO.2-9P-NOT-<br>2022/2 | 10000 | EEI101 - Inteligência Artificial                            | 40   | 0       |          |          |          |        |
|   | BRAGANCA PAULISTA-EC-E.COMPUTACAO.2-9P-NOT-<br>2022/2 | 10000 | PEC008 - Projeto Integrador para Eng. de Computação<br>VIII | 40   | 0       |          |          |          |        |
| Γ | BRAGANCA PAULISTA-EC-E.COMPUTACAO.2-3P-NOT-<br>2022/2 | 10000 | PEC002 - Projeto Integrador para Eng. de Computação II      | 40   | 0       | Sim      |          |          |        |
| в | RAGANCA PAULISTA-LM-L.MATEMATICA.2-7P-NOT-2022/2      | 10000 | MCA004 - Cálculo IV                                         | 80   | 0       | Sim      |          |          | t.     |
|   | BRAGANCA PAULISTA-EC-E.COMPUTACAO.3-6P-NOT-<br>2022/2 | 10000 | PJI310 - Projeto Integrador em Computação III               | 80   | 0       | Sim      |          |          | t.     |
|   |                                                       |       | TOTAL                                                       | 600H | 0       |          |          |          |        |

#### 7. Para concluir a matrícula, basta clicar no botão "FINALIZAR MATRÍCULA"

| Nr. Disciplinas Incluídas                                                                                                    | Has       Nr. Disciplinas Excluídas       CH Período Letivo       Nr.Créditos Programa         0       400       0         kceita no Período: 600       ilinas de dependência a incluir: 100       ilinas de dependência a incluir: 100         idas: 160/100       FENDENTES       CH         ILP001 - Programação de Computadores       80         FMG002 - Mecânica Geral       40         QQG002 - Química       40         QQG002 - Química       40         MCA503 - Cálculo III       80         BEA001 - Ciência do Ambiente       20         FEG001 - Física III       80         CH PENDENTE:740H       1         1       2       3          YEINALIZAR MATRÍCULA |                     |    |    |
|----------------------------------------------------------------------------------------------------|----------------------------------------------------------------------------------------------------|---------------------|----|----|
| 3                                                                                                    | 0                                                                                                    | 400                 | 0  |    |
| <ul> <li>Nr. Máximo da Carga Horária Aceita no Período</li> <li>Nr. de carga horária das disciplinas de depend</li> <li>Disciplinas dependência incluídas: 160/100</li> <li>Disciplinas</li> </ul> | o: 600<br>ência a incluir: 100                                                                                                    |                     |    |    |
| PENDENTE(S) Até 8º PERÍODO                                                                                                    |                                                                                                    |                     |    | ~  |
|                                                                                                    | PENDENTES                                                                                                    |                     | СН | CR |
|                                                                                                    | ILP001 - Programação de Computa                                                                                                    | dores               | 80 | 0  |
|                                                                                                    | FMG002 - Mecânica Geral                                                                                                    |                     | 40 | 0  |
|                                                                                                    | Nr. Disciplinas Incluidas       Nr. Chéciplinas Excluidas       CH Período Letivo       Nr. Créditos Programado Periodo         3       0       400       0         xixino da Carga Horária Aceita no Periodo: 600       carga horária das disciplinas de dependência a incluir: 100       inas dependência incluidas: 160/100       inas dependência incluidas: 160/100         is       s                                                                                                    | 0                   |    |    |
|                                                                                                    |                                                                                                    | 0                   |    |    |
|                                                                                                    |                                                                                                    | 0                   |    |    |
|                                                                                                    |                                                                                                    | 0                   |    |    |
|                                                                                                    |                                                                                                    | 0                   |    |    |
|                                                                                                    | CH PENDI                                                                                                    | ENTE:740H           |    |    |
| A Informe os Dados                                                                                                    | 1 2 3 4                                                                                                    | <b>5</b> » »»»»     |    |    |
|                                                                                                    | ← VOLTAR                                                                                                    | FINALIZAR MATRÍCULA |    |    |

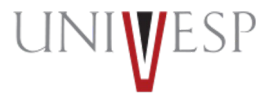

8. Ler atentamente a tela de confirmação de renovação e clicar no botão "CONFIRMAR"

| Confirmação de Renova               | ção On-line                  |
|-------------------------------------|------------------------------|
| Prezado(a) aluno(a) Sua matrícula   | /renovação para o 2º         |
| Semestre de 2022 foi realizada co   | m sucesso! O semestre letivo |
| se iniciará no dia 08/08/2022. A pa | rtir desta data, acesse seu  |
| Ambiente Virtual de Aprendizagem    | e bons estudos!              |
| ✓ CONFIRMAR                         | S FECHAR                     |
|                                     |                              |
|                                     |                              |
|                                     |                              |

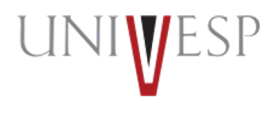

9. Será(ão) apresentada(s) a(s) disciplina(s) a ser(em) cursada(s) no período. A situação Acadêmica da matricula passará a constar como <u>pré-matricula</u>, porém o status será atualizado para matriculado 24 horas após a finalização do processo.

| ipinas/runnas |                                       |                                                          |          |
|---------------|---------------------------------------|----------------------------------------------------------|----------|
|               | TURMA                                 | DISCIPLINA                                               | INCLUÍDA |
| BRAGANCA PAU  | LISTA-EC-E.COMPUTACAO.2-9P-NOT-2022/2 | EEA001 - Controle e Automação                            | Não      |
| BRAGANCA PAU  | LISTA-EC-E.COMPUTACAO.2-9P-NOT-2022/2 | EEL101 - Linguagens e Compiladores                       | Não      |
| BRAGANCA PAU  | LISTA-EC-E.COMPUTACAO.2-9P-NOT-2022/2 | CEN001 - Negócios on line                                | Não      |
| BRAGANCA PAU  | LISTA-EC-E.COMPUTACAO.2-9P-NOT-2022/2 | EID003 - Tecnologias de Comunicação de Dados             | Não      |
| BRAGANCA PAU  | LISTA-EC-E.COMPUTACAO.2-9P-NOT-2022/2 | DAI001 - Propriedade Intelectual                         | Não      |
| BRAGANCA PAU  | LISTA-EC-E.COMPUTACAO.2-9P-NOT-2022/2 | EEI002 - Engenharia de Informação                        | Não      |
| BRAGANCA PAU  | LISTA-EC-E.COMPUTACAO.2-9P-NOT-2022/2 | EES102 - Projeto e Programação de Jogos                  | Não      |
| BRAGANCA PAU  | LISTA-EC-E.COMPUTACAO.2-9P-NOT-2022/2 | EEI101 - Inteligência Artificial                         | Não      |
| BRAGANCA PAU  | LISTA-EC-E.COMPUTACAO.2-9P-NOT-2022/2 | PEC008 - Projeto Integrador para Eng. de Computação VIII | Não      |
| BRAGANCA PAU  | LISTA-EC-E.COMPUTACAO.2-3P-NOT-2022/2 | PEC002 - Projeto Integrador para Eng. de Computação II   | Sim      |
| BRAGANCA PAU  | LISTA-LM-L.MATEMATICA.2-7P-NOT-2022/2 | MCA004 - Cálculo IV                                      | Sim      |
| BRAGANCA PAU  | LISTA-EC-E.COMPUTACAO.3-6P-NOT-2022/2 | PJI310 - Projeto Integrador em Computação III            | Sim      |

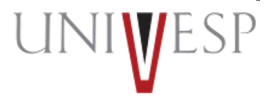

10. Clique no botão EMITIR COMPROVANTE , para gerar o PDF do seu comprovante de matrícula do 2° semestre de 2022.

| -                                             |                                    |               |                     |
|-----------------------------------------------|------------------------------------|---------------|---------------------|
| LINIWESP                                      | POLO FATEC - BRAGANO               | ÇA PAULISTA   | 31/05/2022 18.26.13 |
| Université de Vinal<br>de Dande de Ster Frado | FICHA DE INSC                      | RIÇÃO         | Pág: 1 de 2         |
|                                               |                                    |               | /                   |
| Candidato ao Curso                            | <b>de</b> Engenharia de Computação |               |                     |
| Unidade de Ensino: P                          | OLO FATEC - BRAGANÇA PAULIS        | STA           |                     |
| Turma: BRAGANCA P                             | AULISTA-EC-E. Matrí                | cula: 1832550 |                     |
|                                               |                                    |               |                     |
| Nome: Fábio Pedro He                          | nrique da Cruz                     |               |                     |
| Resp. Financeiro:                             |                                    |               |                     |
| Data Nascimento: 05/                          | 03/1969 Nacionalidade:             | Brasileira    |                     |
| Naturalidade: São Pau                         | lo-SP                              |               |                     |
| Sexo: Feminino                                | Estado Civil: Ca                   | asado(a)      |                     |
| Endereço:                                     |                                    |               |                     |
| Complemento: A                                |                                    | N°:           | 415                 |
| Bairro: VILA SANTA L                          | IBÂNIA                             |               |                     |
| Município: Bragança P                         | aulista - SP                       | CEP:          | 12.904-290          |
| Telefone:                                     | Telefone2:                         | Celular: (11) | 97315-9111          |
| E-mail:                                       |                                    |               |                     |
| E-mail2:                                      |                                    |               |                     |
|                                               | DOCUMENTO                          | S             |                     |
| RG:                                           | Drgão Expedidor: SSPSP/SP          | Data Expediçâ | io: 22/07/1983      |
| CPF:                                          |                                    |               |                     |
|                                               | DISCIPLINAS                        | ;             |                     |
| Cálculo IV                                    |                                    |               |                     |
| Controle e Automação                          |                                    |               |                     |
| Engenharia de Informa                         | ção                                |               |                     |
| Inteligência Artificial                       |                                    |               |                     |
| Linguagens e Compilad                         | lores                              |               |                     |
| Negócios on line                              |                                    |               |                     |
| Projeto e Programação                         | de Jogos                           |               |                     |
| Projeto Integrador em (                       | Computação III                     |               |                     |
| Projeto Integrador para                       | Eng. de Computação II              |               |                     |
| Projeto Integrador para                       | Eng. de Computação VIII            |               |                     |
| Toppledade intelectual                        | icação do Dados                    |               |                     |
| rechologias de Comun                          | icação de Dados                    |               |                     |

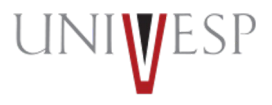

11. Ao acessar a tela inicial do portal do aluno será apresentado o período 2022/2, ou seja, 2° semestre de 2022 e a(s) disciplina(s) que deverá(ão) ser(em) cursada(s).

| 🛍 Minhas Disciplinas 2022/2 🗸 📿 🕃                                                                                          | 💥 🔨 Menu Links Úteis    |                                       | 94<br>24                                    |
|----------------------------------------------------------------------------------------------------|-------------------------|---------------------------------------|---------------------------------------------|
| Matriz Não Integralizada (4000h - 0 créditos)                                                                              | in Calendário Acadêmico | 🛗<br>Calendário de Provas             | E<br>Manual do Aluno                        |
| 0 10 20 30 40 50 60 70 80 90<br>Pendente (1140h - 0 créditos) Cursando (1080h - 0 créditos) Realizada (1780h - 0 créditos) | 100 Portal Office 365   | ্র<br>Sistema de Atendimento -<br>SAE | Ditensional Solicitação<br>Revisão de Prova |
| Filtre aqui sua disciplina                                                                                                 |                         |                                       |                                             |
| MCA004 - Cálculo IV<br>BRAGANCA PAULISTA-LM-L.MATEMATICA.2-7P-NOT-2022/2                                                   |                         | Sistema de Provas                     |                                             |
| D Período Estudo: 08/08/22 à Cursando<br>17/02/23                                                                          |                         |                                       |                                             |
| EEA001 - Controle e Automação                                                                                              |                         |                                       |                                             |
| BRAGANCA PAULISTA-EC-E.COMPUTACAO.2-9P-NOT-2022/2                                                                          |                         |                                       |                                             |
| D Período Estudo: 08/08/22 à Cursando                                                                                      |                         |                                       |                                             |

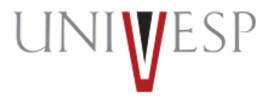

Matrícula em disciplina pendente (DP) para alunos apenas com pendências

1. Acessar o portal do aluno via - <u>https://sei.univesp.br/</u>

2. Informar o seu e-mail Institucional no campo "e-mail" na tela de login e clicar no "Entrar"

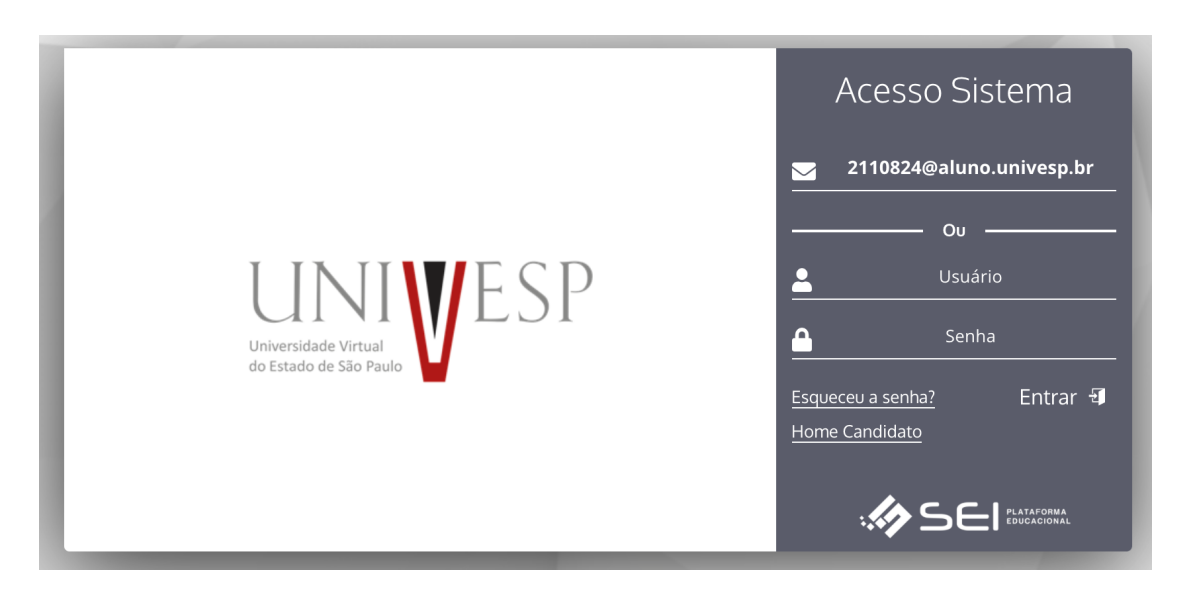

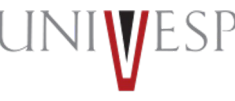

3. Selecionar no menu lateral esquerdo a opção "Renovar Matricula"

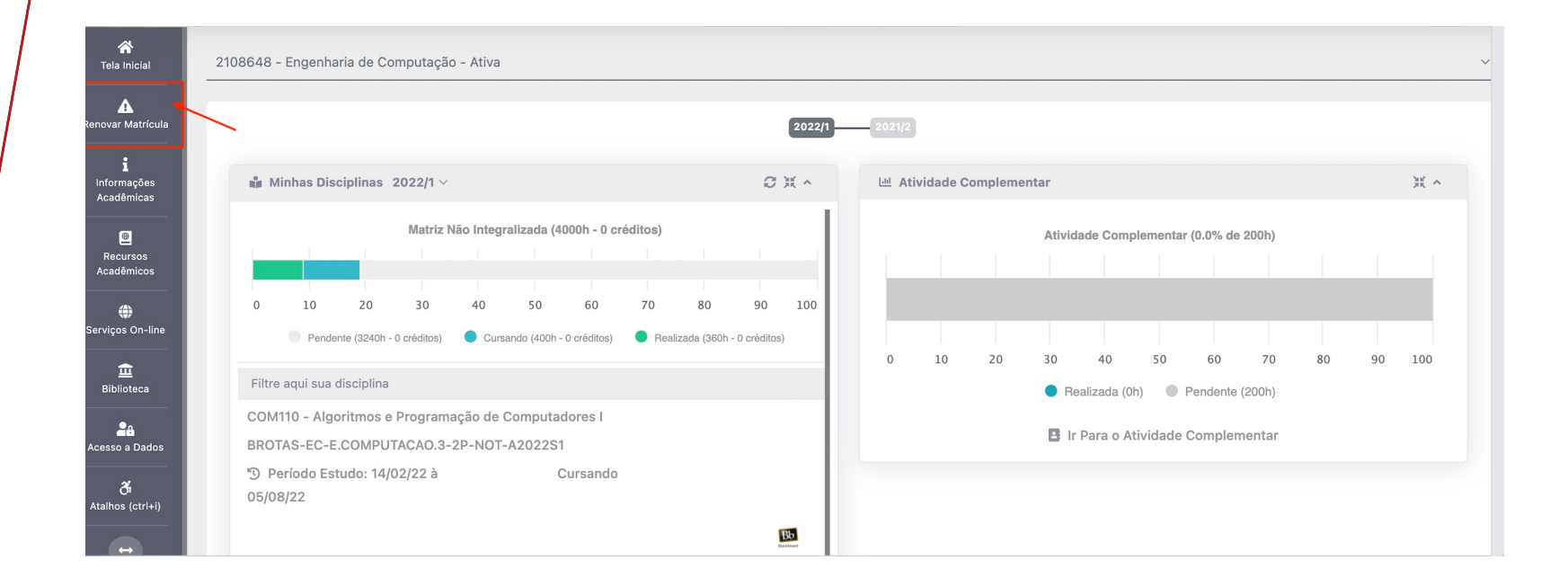

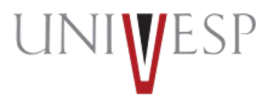

#### 4. Ler atentamente o Termo de Renovação de Matrícula

#### Termo de Aceite

#### TERMO DE RENOVAÇÃO DE MATRÍCULA

GRADUAÇÃO - 2° SEMESTRE DE 2022

O termo de renovação de matrícula é um documento oficial da Universidade Virtual do Estado de São Paulo – Univesp, o qual você deverá ler atentamente e declarar estar ciente e de acordo para prosseguir com a renovação da sua matrícula para a permanência na Instituição.

- 1. Declaro ter ciência da proibição de ocupar duas vagas simultaneamente, em curso de graduação de Instituições Públicas de Ensino Superior, na condição de estudante, conforme previsto na Lei Federal nº 12.089 de 11/11/2009.
- Declaro estar ciente da possibilidade do cancelamento da minha matrícula na Universidade Virtual do Estado de São Paulo Univesp, no prazo de 5 (cinco) dias úteis, caso seja constatada minha ocupação de vaga em outra Instituição de Ensino Superior Pública, conforme previsto na Lei Federal nº 12.089 de 11/11/2009.
- 3. Declaro ter ciência de todos os regulamentos acadêmicos da Universidade Virtual do Estado de São Paulo Univesp que estão publicados no Portal do Aluno, quais sejam: manual do aluno, normas acadêmicas, calendário acadêmico, calendário de provas, regulamentos de estágio e outros que forem necessários para o meu desenvolvimento acadêmico enquanto for aluno da Universidade Virtual do Estado de São Paulo – Univesp.
- 4. Declaro ter ciência que devo acompanhar regularmente as datas de atividades acadêmicas através do calendário acadêmico e do calendário de provas.
- 5. Declaro ter ciência do meu e-mail institucional (exemplo <u>aluno@univesp.br</u>) e que toda comunicação, de caráter acadêmico, entre mim e a Universidade Virtual do Estado de São Paulo Univesp será realizada através desta caixa eletrônica, podendo ocorrer também através de ligações ou mensagens telefônicas.
- 6. Daclara tar ciância da noscibilidada da cumprimento da horários a atividadas presenciais no nolo am que estou matriculado, conforme identificação no início deste documento

✓ CONCORDO COM OS TERMOS E DESEJO PROSSEGUIR ⑧

⊗ NÃO

5. Clicar no botão "CONCORDO COM OS TERMOS E DESEJO PROSSEGUIR"

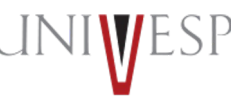

#### 5. Clicar no botão "AVANÇAR'

Renovação de Matrícula - Engenharia de Computação

| nidac<br>DLO -<br>atriz<br>COM | de<br>- BROTAS<br>Curricul<br>PUTACA | 6<br><b>ar:</b><br>D.3 |             |            |               |            |          |              |             |            | Curse<br>Enge<br>Perío<br>3º PE | nharia de<br>do Letivo<br>RÍODO; E | Computa<br>)<br>ENADE: Pe | ação; NOT<br>endente | URNO        |            |            |       |    |    |     |
|--------------------------------|--------------------------------------|------------------------|-------------|------------|---------------|------------|----------|--------------|-------------|------------|---------------------------------|------------------------------------|---------------------------|----------------------|-------------|------------|------------|-------|----|----|-----|
| cess                           | o Matríc                             | ula                    | ~           |            | ,             |            |          |              |             |            | Turma                           | 1                                  |                           |                      |             |            |            |       |    |    |     |
| CALE                           | NDARIO                               | RENOVAÇ                | AO DE M     | ATRICUL    | A E MATRI     | CULA DI    | P REGULA | AR 2/2022    |             | ~          | BR                              | OTAS-EC                            | -E.COMP                   | UTACAO.3             | 3-3P-NOT    | -2022/2    |            |       |    |    | `   |
| Evolu                          | ição Acad                            | lêmica - 9             | .0%         |            |               |            |          |              |             |            |                                 |                                    |                           |                      |             |            |            |       |    |    |     |
|                                |                                      |                        | Matriz I    | Vão Integr | alizada (40   | 00h - 0 cr | éditos)  |              |             |            |                                 |                                    |                           | Ativid               | ade Comp    | ementar (  | 0.0% de 2  | 00h)  |    |    |     |
|                                |                                      |                        |             | 1          |               |            | 1        |              |             |            |                                 |                                    |                           |                      | Ĩ           |            |            |       |    |    |     |
|                                |                                      | 1                      |             |            |               |            |          |              |             |            |                                 |                                    |                           |                      |             |            |            |       |    |    |     |
| 0                              | 10                                   | 20                     | 30          | 40         | 50            | 60         | 70       | 80           | 90          | 100        |                                 |                                    |                           |                      |             |            |            |       |    |    |     |
|                                | Pende                                | ente (3240h -          | 0 créditos) | Cursa      | ndo (400h - 0 | créditos)  | 🔵 Reali  | zada (360h - | 0 créditos) |            |                                 |                                    |                           |                      |             |            |            |       |    |    |     |
|                                |                                      |                        |             |            |               |            |          |              |             |            | 0                               | 10                                 | 20                        | 30                   | 40          | 50         | 60         | 70    | 80 | 90 | 100 |
|                                |                                      |                        |             |            |               |            |          |              |             |            |                                 |                                    |                           | ● Re                 | alizada (Oh | ) <b>P</b> | endente (2 | :00h) |    |    |     |
|                                |                                      |                        |             | Ectória    | 0.0% do       | 2006)      |          |              |             |            |                                 |                                    |                           |                      |             |            |            |       |    |    |     |
|                                |                                      |                        |             | Lotage     | 0.070 00      | 20011)     |          |              |             | _          |                                 |                                    |                           |                      |             |            |            |       |    |    |     |
| 0                              | 10                                   | 20                     | 30          | 40         | 50            | 60         | 70       | 80           | 90          | 100        |                                 |                                    |                           |                      |             |            |            |       |    |    |     |
| -                              |                                      |                        |             |            |               | (01.)      |          | (0001)       |             |            |                                 |                                    |                           |                      |             |            |            |       |    |    |     |
|                                |                                      | - Real                 | 2808 (011)  |            | nealização    | (01)       | Penden   | le (2001)    |             |            |                                 |                                    |                           |                      |             |            |            |       |    |    |     |
|                                |                                      |                        |             |            |               |            |          |              |             |            |                                 |                                    |                           |                      |             |            |            |       |    |    |     |
|                                |                                      |                        |             |            |               |            |          |              |             |            |                                 |                                    |                           |                      |             |            |            |       |    |    |     |
|                                |                                      |                        |             |            |               |            |          |              |             | <u>م</u> د | WANCAR                          | -                                  |                           |                      |             |            |            |       |    |    |     |

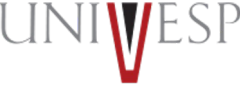

6. A seleção de disciplina(s) será(ão) realizada(s) automaticamente pelo sistema, na ordem da mais antiga para a mais nova, totalizando a carga máxima de 600 horas.

| Disciplinas a serem cursadas no 10º PERÍODO            |                   |                                           |            |                           |          |          |          | 0      |
|--------------------------------------------------------|-------------------|-------------------------------------------|------------|---------------------------|----------|----------|----------|--------|
| Este ícone indica que a disciplina é dividida em turma | prática e teórica | a, ao passar o mouse sobre ele é possível | visualizaı | <sup>.</sup> mais informa | ções.    |          |          |        |
| TURMA                                                  | VAGAS             | DISCIPLINA                                | СН         | CRÉDITO                   | INCLUÍDA | COMPOSTA | OPTATIVA | EQUIV. |
| OURINHOS-EP-E.PRODUCA0.2-5P-NOT-2022/2                 | 10000             | EPO002 - Pesquisa Operacional II          | 80         | 0                         | Sim      |          |          |        |
|                                                        |                   | TOTAL                                     | 80H        | 0                         |          |          |          |        |
|                                                        |                   |                                           |            |                           |          |          |          |        |

IMPORTANTE: A matrícula da dependência será mantida no último período do curso do aluno.

7. O sistema apresentará a quantidade de disciplinas adicionadas automaticamente, a serem cursadas no período, bem como a quantidade de disciplinas excluídas, também automaticamente, em razão da carga horária superior a 600 horas permitidas.

| Nr. Disciplinas Incluídas | Nr. Disciplinas Excluídas 🛛 🔾 | CH Período Letivo | Nr.Créditos Programado Período |
|---------------------------|-------------------------------|-------------------|--------------------------------|
| 8                         | 6                             | 440               | 0                              |

9. Para visualizer quais disciplinas foram excluídas, basta clicar no símbolo da lupa

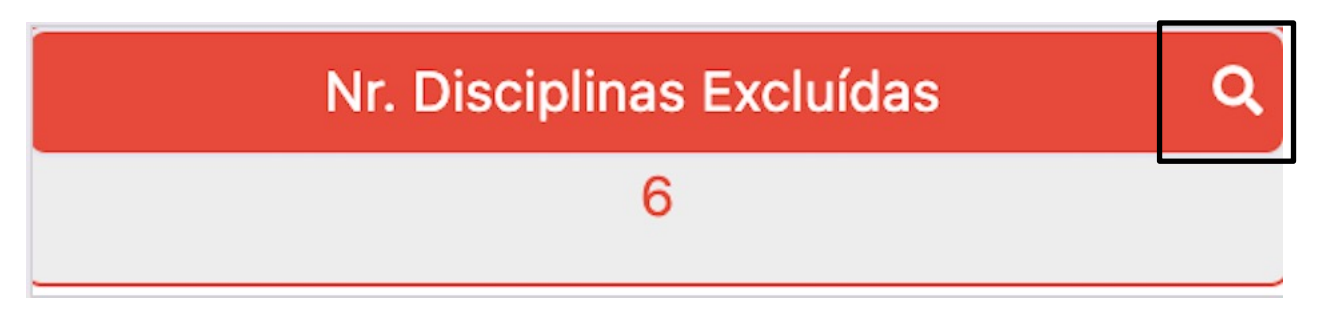

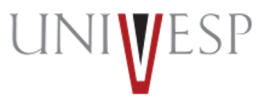

#### 8. Para finalizar a matrícula basta clicar no botão "FINALIZAR MATRICULA"

| Nr. Disciplinas Incluídas                                                                                                    | Nr. Disciplinas Excluídas | ٩               | CH Período Letivo | Ĩ  |     |
|----------------------------------------------------------------------------------------------------|---------------------------|-----------------|-------------------|----|-----|
| 8                                                                                                    | 6                         |                 | 440               |    |     |
| <ul> <li>Nr. Máximo da Carga Horária Aceita no Período: (</li> <li>Nr. de carga horária das disciplinas de dependên</li> <li>Disciplinas dependência incluídas: 580/160</li> </ul> | 300<br>cia a incluir: 160 |                 |                   |    |     |
| Disciplinas                                                                                                    |                           |                 |                   |    |     |
| 8° PERÍODO                                                                                                    |                           |                 |                   |    |     |
| PENDENTES                                                                                                    |                           |                 | СН                | CR | OP. |
|                                                                                                    | NÃO HÁ DISCIP             | LINA PENDENTE M | IESTE PERÍODO     |    |     |
| A Informe os Dados                                                                                                    |                           |                 |                   |    |     |
|                                                                                                    |                           | 🗸 FINALI        | ZAR MATRÍCULA     |    |     |

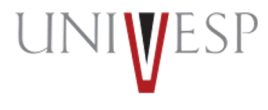

9. Ler atentamente a tela de confirmação de renovação e clicar no botão "CONFIRMAR"

| Prezado(a) aluno(a) Sua matrícula/renovação para o 2°<br>Semestre de 2022 foi realizada com sucesso! O semestre letivo<br>se iniciará no dia 08/08/2022. A partir desta data, acesse seu<br>Ambiente Virtual de Aprendizagem e bons estudos! | Confirmação de Renovação On-line                               |  |  |  |  |  |
|----------------------------------------------------------------------------------------------------|----------------------------------------------------------------|--|--|--|--|--|
| Semestre de 2022 foi realizada com sucesso! O semestre letivo<br>se iniciará no dia 08/08/2022. A partir desta data, acesse seu<br>Ambiente Virtual de Aprendizagem e bons estudos!                                                          | Prezado(a) aluno(a) Sua matrícula/renovação para o 2º          |  |  |  |  |  |
| se iniciará no dia 08/08/2022. A partir desta data, acesse seu<br>Ambiente Virtual de Aprendizagem e bons estudos!                                                                                                    | Semestre de 2022 foi realizada com sucesso! O semestre letivo  |  |  |  |  |  |
| Ambiente Virtual de Aprendizagem e bons estudos!                                                                                                    | se iniciará no dia 08/08/2022. A partir desta data, acesse seu |  |  |  |  |  |
| ✓ CONFIRMAR ⊗ FECHAR                                                                                                    | Ambiente Virtual de Aprendizagem e bons estudos!               |  |  |  |  |  |
|                                                                                                    | ✓ CONFIRMAR ⊗ FECHAR                                           |  |  |  |  |  |
|                                                                                                    |                                                                |  |  |  |  |  |
|                                                                                                    |                                                                |  |  |  |  |  |

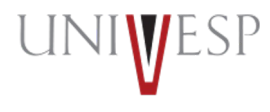

10. Será(ão) apresentada(s) a(s) disciplina(s) a ser(em) cursada(s) no período. A situação Acadêmica da matricula passará a constar como **pré-matricula**, porém o status será atualizado para matriculado 24 horas após a finalização do processo.

| Disciplina Disciplina SDE001 - Design Educacional                 | INCLUÍDA                                                                                                    |
|-------------------------------------------------------------------|----------------------------------------------------------------------------------------------------|
| DISCIPLINA<br>SDE001 - Design Educacional                         | INCLUÍDA                                                                                                    |
| SDE001 - Design Educacional                                       |                                                                                                    |
| -                                                                 | Sim                                                                                                    |
| SNF001 - Educação em espaços não formais                          | Sim                                                                                                    |
| SCN001 - Fundamentos e práticas no ensino de Ciências da Natureza | Sim                                                                                                    |
| SFG001 - Fundamentos e práticas no ensino de Geografia            | Sim                                                                                                    |
| TPS007 - Projeto Integrador para a Pedagogia V                    | Sim                                                                                                    |
| SEJ001 - Educação de Jovens e Adultos                             | Sim                                                                                                    |
| SHT001 - Fundamentos e práticas no ensino de História             | Sim                                                                                                    |
| SEN001 - Fundamentos e práticas no ensino de Matemática           | Sim                                                                                                    |
|                                                                   |                                                                                                    |
|                                                                   | SCN001 - Fundamentos e práticas no ensino de Ciências da Natureza<br>SFG001 - Fundamentos e práticas no ensino de Geografia<br>TPS007 - Projeto Integrador para a Pedagogia V<br>SEJ001 - Educação de Jovens e Aduitos<br>SHT001 - Fundamentos e práticas no ensino de História<br>SEN001 - Fundamentos e práticas no ensino de Matemática |

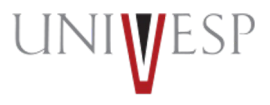

11. Clique no botão EMITIR COMPROVANTE , para gerar o PDF do seu comprovante de matrícula do 2º semestre de 2022.

|                                                         | POLO FATEC - BRAG           | ANÇA PAULISTA     | 31/05/2022 18.26.13 |
|---------------------------------------------------------|-----------------------------|-------------------|---------------------|
| UNINE SF<br>Diversible Venal<br>de Datade de Sile Frade | FICHA DE IN                 | SCRIÇÃO           | Pág: 1 de 2         |
|                                                         |                             | Serrição          |                     |
| Condidate as Curs                                       | de Engenharia da Computação |                   |                     |
| Unidade de Ensino                                       |                             |                   |                     |
| Turma: BRAGANCA                                         |                             | atrícula: 1832550 |                     |
| Tuma. Brocontor                                         |                             | atricula. 1052550 |                     |
| Nome: Fábio Pedro I                                     | Henrique da Cruz            |                   |                     |
| Resp. Financeiro:                                       |                             |                   |                     |
| Data Nascimento: 0                                      | 5/03/1969 Nacionalida       | de: Brasileira    |                     |
| Naturalidade: São P                                     | aulo-SP                     |                   |                     |
| Sexo: Feminino                                          | Estado Civi                 | I: Casado(a)      |                     |
| Endereço: I                                             |                             |                   |                     |
| Complemento: A                                          |                             | N°:               | 415                 |
| Bairro: VILA SANTA                                      | LIBÂNIA                     |                   |                     |
| Município: Bragança                                     | a Paulista - SP             | CEP:              | 12.904-290          |
| Telefone:                                               | Telefone2:                  | Celular: (11)     | 97315-9111          |
| E-mail:                                                 |                             |                   |                     |
| E-mail2:                                                |                             |                   |                     |
|                                                         | DOCUMEN                     | ITOS              |                     |
| RG:                                                     | Orgão Expedidor: SSPSP/SP   | Data Expediç      | ão: 22/07/1983      |
| CPF:                                                    |                             |                   |                     |
|                                                         | DISCIPLI                    | NAS               |                     |
| Cálculo IV                                              |                             |                   |                     |
| Controle e Automaçã                                     | io                          |                   |                     |
| Engenharia de Inforr                                    | nação                       |                   |                     |
| Inteligência Artificial                                 |                             |                   |                     |
| Linguagens e Compi                                      | ladores                     |                   |                     |
| Negócios on line                                        |                             |                   |                     |
| Projeto e Programaç                                     | ão de Jogos                 |                   |                     |
| Projeto Integrador er                                   | n Computação III            |                   |                     |
| Projeto Integrador pa                                   | ara Eng. de Computação II   |                   |                     |
| Projeto Integrador pa                                   | ara Eng. de Computação VIII |                   |                     |
| Propriedade Intelecti                                   | ual                         |                   |                     |
| l echologias de Com                                     | unicação de Dados           |                   |                     |

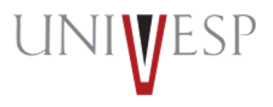

12. Ao acessar a tela inicial do portal do aluno será apresentado o período 2022/2, ou seja, 2° semestre de 2022 e a(s) disciplina(s) que deverá(ão) ser(em) cursada(s).

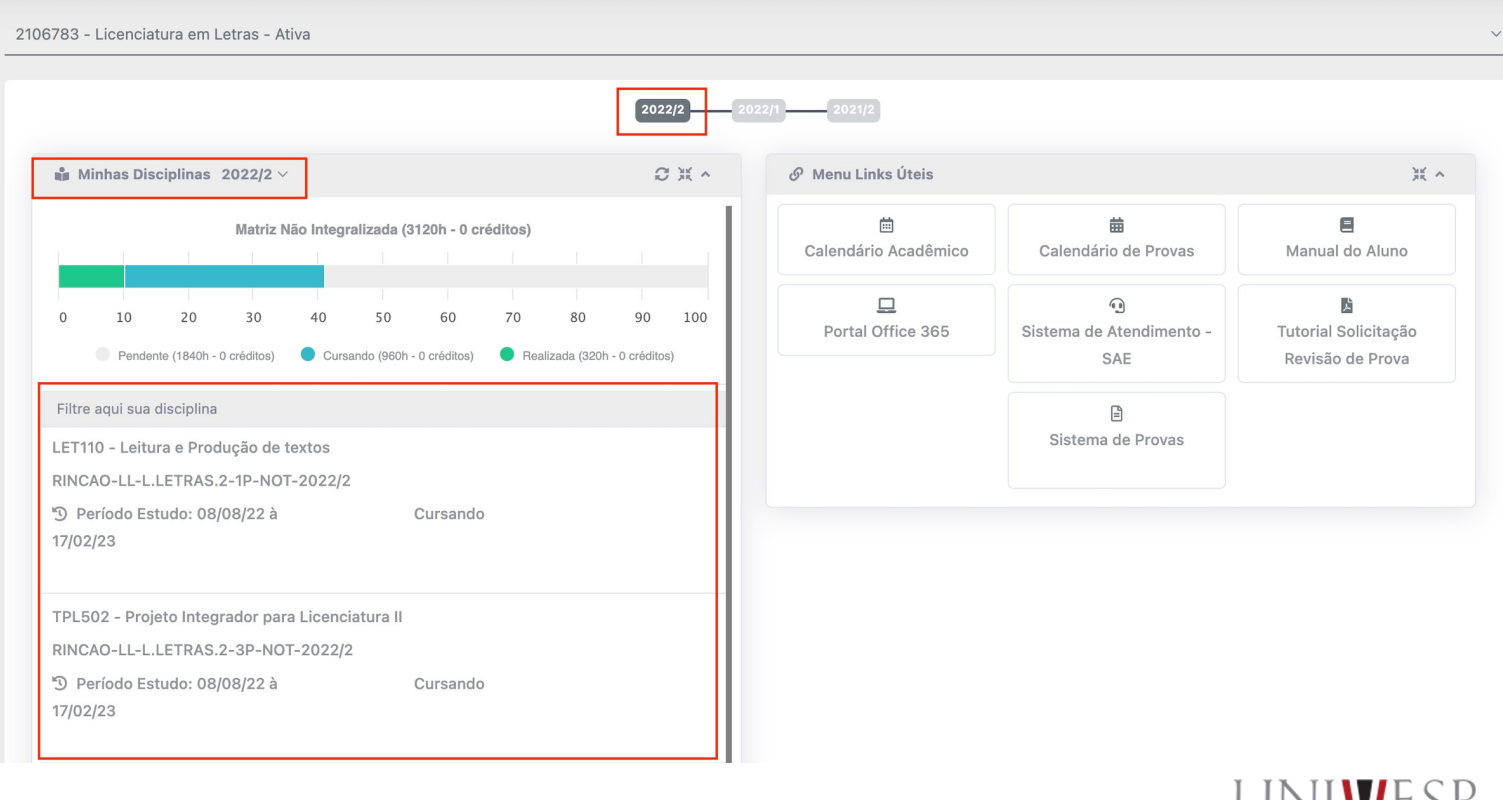

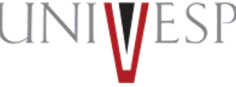

1. Acessar o portal do aluno via - <u>https://sei.univesp.br/</u>

2. Informar o seu e-mail Institucional no campo "e-mail" na tela de login e clicar no "Entrar"

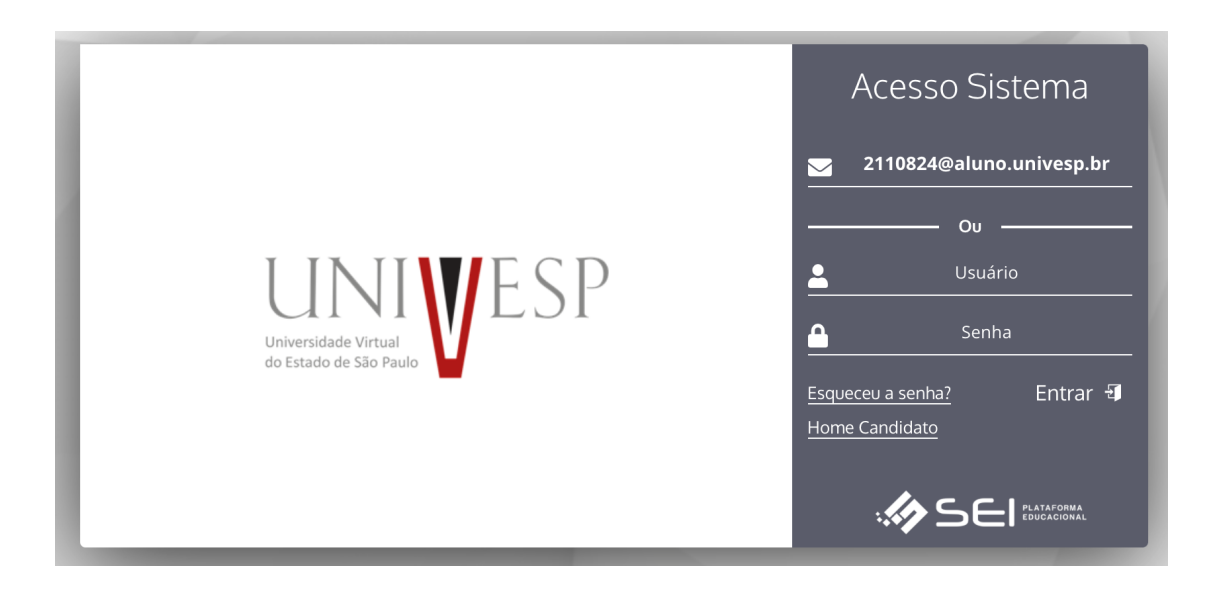

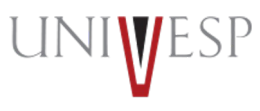

3. Selecionar no menu lateral esquerdo a opção "Renovar Matricula"

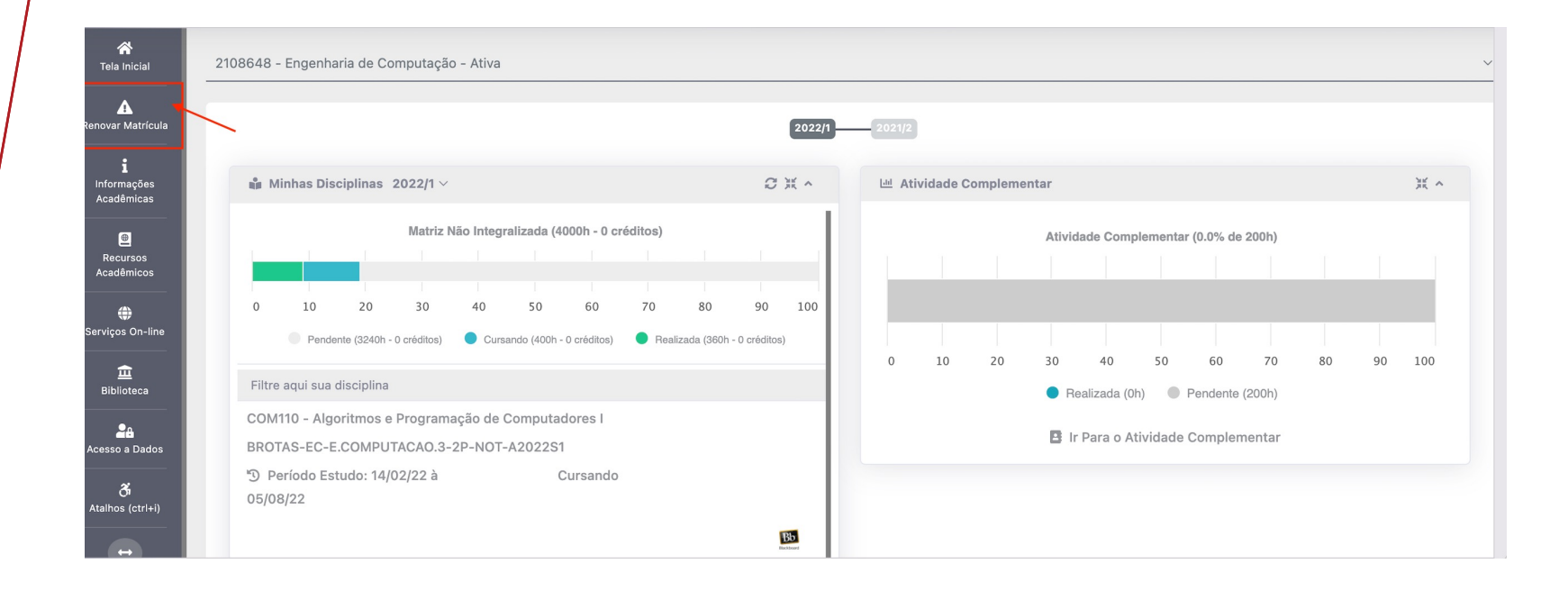

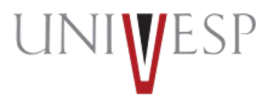

#### 4. Ler atentamente o o Termo de Renovação de Matrícula

#### Termo de Aceite

TERMO DE RENOVAÇÃO DE MATRÍCULA

GRADUAÇÃO - 2° SEMESTRE DE 2022

O termo de renovação de matrícula é um documento oficial da Universidade Virtual do Estado de São Paulo – Univesp, o qual você deverá ler atentamente e declarar estar ciente e de acordo para prosseguir com a renovação da sua matrícula para a permanência na Instituição.

- 1. Declaro ter ciência da proibição de ocupar duas vagas simultaneamente, em curso de graduação de Instituições Públicas de Ensino Superior, na condição de estudante, conforme previsto na Lei Federal nº 12.089 de 11/11/2009.
- Declaro estar ciente da possibilidade do cancelamento da minha matrícula na Universidade Virtual do Estado de São Paulo Univesp, no prazo de 5 (cinco) dias úteis, caso seja constatada minha ocupação de vaga em outra Instituição de Ensino Superior Pública, conforme previsto na Lei Federal nº 12.089 de 11/11/2009.
- 3. Declaro ter ciência de todos os regulamentos acadêmicos da Universidade Virtual do Estado de São Paulo Univesp que estão publicados no Portal do Aluno, quais sejam: manual do aluno, normas acadêmicas, calendário acadêmico, calendário de provas, regulamentos de estágio e outros que forem necessários para o meu desenvolvimento acadêmico enquanto for aluno da Universidade Virtual do Estado de São Paulo – Univesp.
- 4. Declaro ter ciência que devo acompanhar regularmente as datas de atividades acadêmicas através do calendário acadêmico e do calendário de provas.
- 5. Declaro ter ciência do meu e-mail institucional (exemplo <u>aluno@univesp.br</u>) e que toda comunicação, de caráter acadêmico, entre mim e a Universidade Virtual do Estado de São Paulo Univesp será realizada através desta caixa eletrônica, podendo ocorrer também através de ligações ou mensagens telefônicas.
- 6 Daclara tar ciância da nossibilidada da cumprimanto da horários a atividadas prasanciais no nolo am qua astou matriculado, conforma identificação no início dasta documento

✓ CONCORDO COM OS TERMOS E DESEJO PROSSEGUIR ⊗

🛞 NÃO

5. Clicar no botão "CONCORDO COM OS TERMOS E DESEJO PROSSEGUIR"

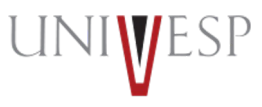

#### 5. Clicar no botão "AVANÇAR'

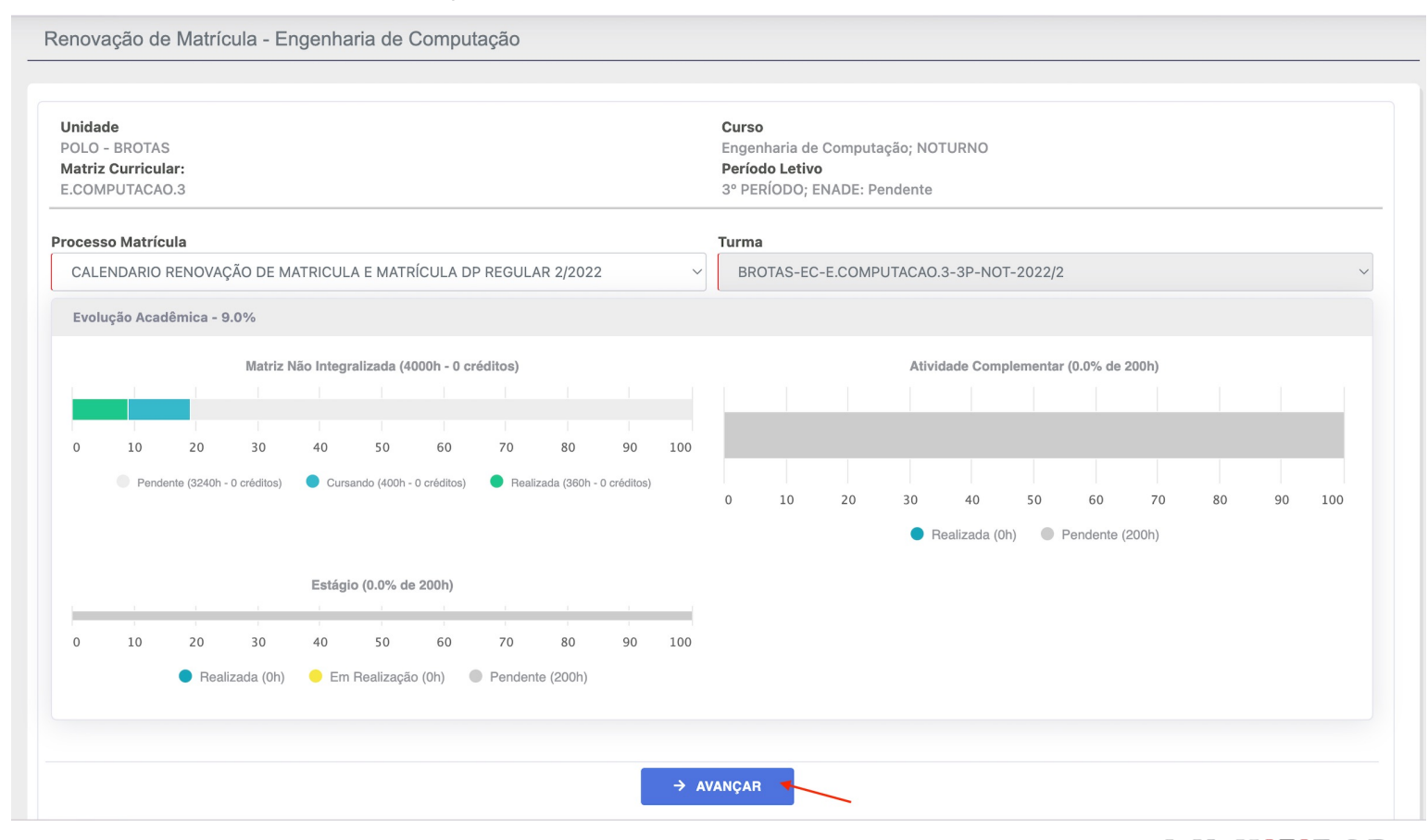

6. Quando a disciplina ofertada for por equivalência, será apresentado o símbolo em frente ao nome da disciplina.

Disciplinas a serem cursadas no 9º PERÍODO

🔥 Este ícone indica que a disciplina é dividida em turma prática e teórica, ao passar o mouse sobre ele é possível visualizar mais informações.

| TURMA                                                 | VAGAS | DISCIPLINA                                            | СН | CRÉDITO | INCLUÍDA | COMPOSTA | OPTATIVA | EQUIV. |
|-------------------------------------------------------|-------|-------------------------------------------------------|----|---------|----------|----------|----------|--------|
| BRAGANCA PAULISTA-EC-E.COMPUTACAO.2-9P-NOT-<br>2022/2 |       | EEA001 - Controle e Automação                         | 80 | 0       |          |          |          |        |
| BRAGANCA PAULISTA-EC-E.COMPUTACAO.2-9P-NOT-<br>2022/2 |       | EES102 - Projeto e Programação de Jogos               | 40 | 0       |          |          |          |        |
| BRAGANCA PAULISTA-EC-E.COMPUTACAO.2-9P-NOT-<br>2022/2 |       | EEI002 - Engenharia de Informação                     | 40 | 0       |          |          |          |        |
| BRAGANCA PAULISTA-EC-E.COMPUTACAO.2-9P-NOT-<br>2022/2 |       | DAI001 - Propriedade Intelectual                      | 20 | 0       |          |          |          |        |
| BRAGANCA PAULISTA-EC-E.COMPUTACAO.2-9P-NOT-<br>2022/2 |       | EID003 - Tecnologias de Comunicação de Dados          | 60 | 0       |          |          |          |        |
| BRAGANCA PAULISTA-EC-E.COMPUTACAO.2-9P-NOT-<br>2022/2 |       | EEI101 - Inteligência Artificial                      | 40 | 0       |          |          |          |        |
| BRAGANCA PAULISTA-EC-E.COMPUTACAO.2-9P-NOT-<br>2022/2 |       | CEN001 - Negócios on line                             | 40 | 0       |          |          |          |        |
| BRAGANCA PAULISTA-EC-E.COMPUTACAO.2-9P-NOT-<br>2022/2 |       | EEL101 - Linguagens e Compiladores                    | 40 | 0       |          |          |          |        |
| BRAGANCA PAULISTA-LM-L.MATEMATICA.2-7P-NOT-2022/2     |       | MCA004 - Cálculo IV                                   | 80 | 0       | Sim      |          |          | t.     |
| BRAGANCA PAULISTA-EC-E.COMPUTACAO.2-3P-NOT-<br>2022/2 | F     | EC002 - Projeto Integrador para Eng. de Computação II | 40 | 0       | Sim      |          |          |        |

#### 8. Basta clicar no símbolo 🖘 para visualizar o mapa de equivalência

| CÓDIGO DISCIPLINA                  | NOME DISCIPLINA                 |               | SITUAÇÃO                  |        |
|------------------------------------|---------------------------------|---------------|---------------------------|--------|
| 324                                | MCA503 - Cálculo III            |               | Cursando por Equivalência | 1      |
|                                    |                                 |               |                           |        |
| olinas a Serem Cursadas (Estudadas | pelo Aluno) - Mapa Equivalência |               |                           |        |
| CÓDIGO DISCIPLINA                  | NOME DISCIPLINA                 | CARGA HORÁRIA | SITUAÇÃO                  | OPÇÕES |
|                                    | MCA004 - Cálculo IV             | 80            | Cursando                  |        |
| 306                                |                                 |               |                           |        |
| 306                                |                                 |               |                           |        |

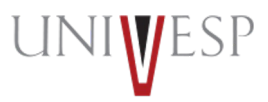

#### 7. Para finalizar a matrícula basta clicar no botão "FINALIZAR MATRICULA"

| Nr. Disciplinas Incluídas                                                                                                    | Nr. Disciplinas Excluídas  | ٩            | CH Período Letivo |    |     |
|----------------------------------------------------------------------------------------------------|----------------------------|--------------|-------------------|----|-----|
| 8                                                                                                    | 6                          |              | 440               |    | 0   |
| <ul> <li>Nr. Máximo da Carga Horária Aceita no Período:</li> <li>Nr. de carga horária das disciplinas de dependêr</li> </ul> | 600<br>ncia a incluir: 160 |              |                   |    |     |
| 🛕 Disciplinas dependência incluídas: 580/160                                                                                 |                            |              |                   |    |     |
| Disciplinas                                                                                                    |                            |              |                   |    |     |
| 8º PERÍODO                                                                                                    |                            |              |                   |    | ×   |
| PENDENTES                                                                                                    | ;                          |              | СН                | CR | OP. |
|                                                                                                    | NÃO HÁ DISCIP              | LINA PENDENT | E NESTE PERÍODO   |    |     |
| A Informe os Dados                                                                                                    |                            |              |                   |    |     |
|                                                                                                    | ← VOLTAR                   | ✓ FINA       | ALIZAR MATRÍCULA  |    |     |

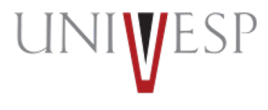

### Em caso de dúvidas, procure o o seu orientador de polo.

UNIWESP

univesp.br